# Effort Reporting System (ERS) Department Coordinator Guide

## Log on

Go to: - <u>https://highereducation.maximus.com/UMB-ERS/</u>

The following options are available (on the TOP):

| Effort | Forms 🥖 | • | Management 🚞 👻 | Reports 🛄 | Help 🕜 👻 |
|--------|---------|---|----------------|-----------|----------|
|--------|---------|---|----------------|-----------|----------|

## (1) Assignments

#### **Changing Assignments**

During the effort reporting process, you have the ability to change Sub Department Coordinator(s), Pre Reviewer, or Post Reviewer for an entire sub department. Alternatively, you may have the ability to change the Pre Reviewer, Certifier, or Post Reviewer for an individual(s) or assign individuals to another sub department. Each of the situations is described below.

#### Changing Assignments for Department and Sub Departments

- 1. Click the "Management<sup>1</sup> menu option."
- 2. Click the "Assignment" menu option.
- 3. Select "Change Assignments for Department or Sub Departments".
- 4. Select a Department or Sub Department for which you will change assignments. Click the "Proceed" button.
- 5. Follow the directions listed below (a) for the assignment you choose to change.

#### **Changing Assignments for Individuals**

- 1. Click the "Management<sup>1</sup> menu option."
- 2. Click the "Assignment" menu option.
- 3. Select "Change Assignments for Individuals" if you intend to change the assignment for one individual or a small set of individuals.
- 4. Select a Department or Sub Department to search for the individuals for whom you will change assignments. Click the "Proceed" button.
- 5. Select the individuals for whom you will change assignments. Click the "Proceed" button.
- 6. Follow the directions listed below (b, c, or d) for the assignment you choose to change.

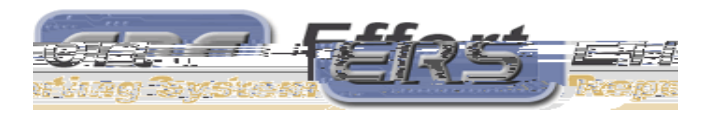

Page 1 of 7 XTf-0.0US,nc**J**JT5@ 21 19.20/To70 II righte res**J**JT (eer)0m (v

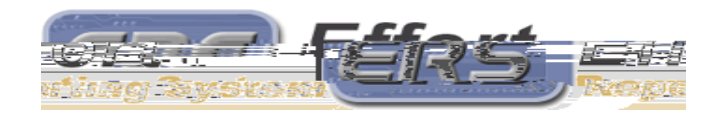

Page 2 of 7

MAXIMUS, Inc. 2006 All rights reserved. No part of this publication may be reproduced, stored in a retrieval system, or transmitted, in any form or by any means, electronic, mechanical, photocopying, recording or otherwise without prior written permission of MAXIMUS, Inc.

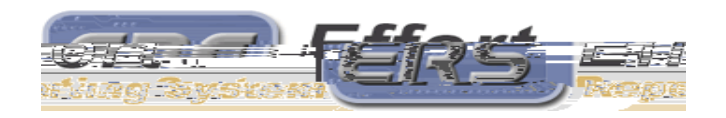

Page 3 of 7

MAXIMUS, Inc. 2006

All rights reserved. No part of this publication may be reproduced, stored in a retrieval system, or transmitted, in any form or by any means, electronic, mechanical, photocopying, recording or otherwise without prior written permission of

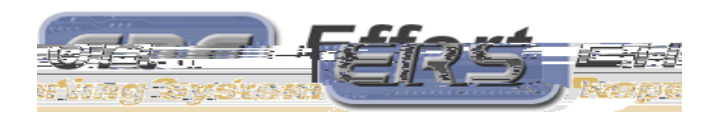

Page 4 of 7

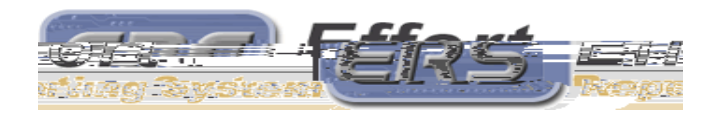

### (5) Post Review

#### Post Review All vs. Post Review:

The Post Review option links to the effort forms of only those employees for whom you are assigned as Post Reviewer. You are required to Post Review the forms that were altered by the Certifier. You will only be able to view the effort form of an employee assigned to another Post Reviewer in the Post Review All mode.

Getting Started (2 options) :

Option 1 - Status/My To Do List

- 1. Select the numeric link under Post Review "Pending" for the Current or Delinquent Reporting Periods.
- 2. Any forms listed under "Effort Forms Pending Post Review for the Current Reporting Period" are ready to be Post Reviewed. The Post Reviewer will see the Name, Reporting Code, Sub Department, Title, and the Pre Review, Certify, and Post Review Status. An "N" flag under the Post Review Status column indicates the form has not been Post Reviewed and an "N (saved)" indicates the form has been viewed, but not Post Reviewed.
- 3. Select the effort form to Pre Review by clicking on the employee's3.

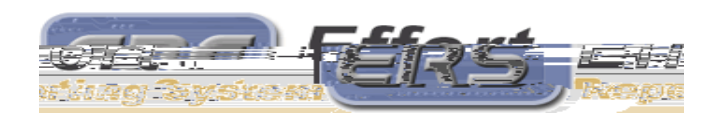

Page 6 of 7

MAXIMUS, Inc. 2006 All rights reserved. No part of this publication may be reproduced, stored in a retrieval system, or transmitted, in any form or by any means, electronic, mechanical, photocopying, recording or otherwise without prior written permission of MAXIMUS, Inc. Getting Familiar with the Form:

1. Review the differences between the percentages recorded in Pre Review (and possibly subsequent retro cost transfers) and those that were certified.

2.

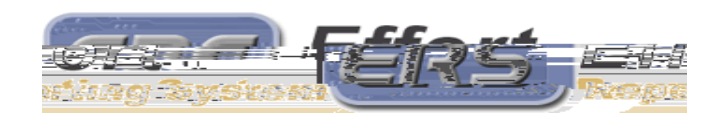

Page 7 of 7

MAXIMUS, Inc. 2006 All rights reserved. No part of this publication may be reproduced, stored in a retrieval system, or transmitted, in any form or by any means, electronic, mechanical, photocopying, recording or otherwise without prior written permission of MAXIMUS, Inc.